## CREATION D'UN COLLECTEUR EN LIGNE SUR ALVARUM POUR PRADER-WILLI France

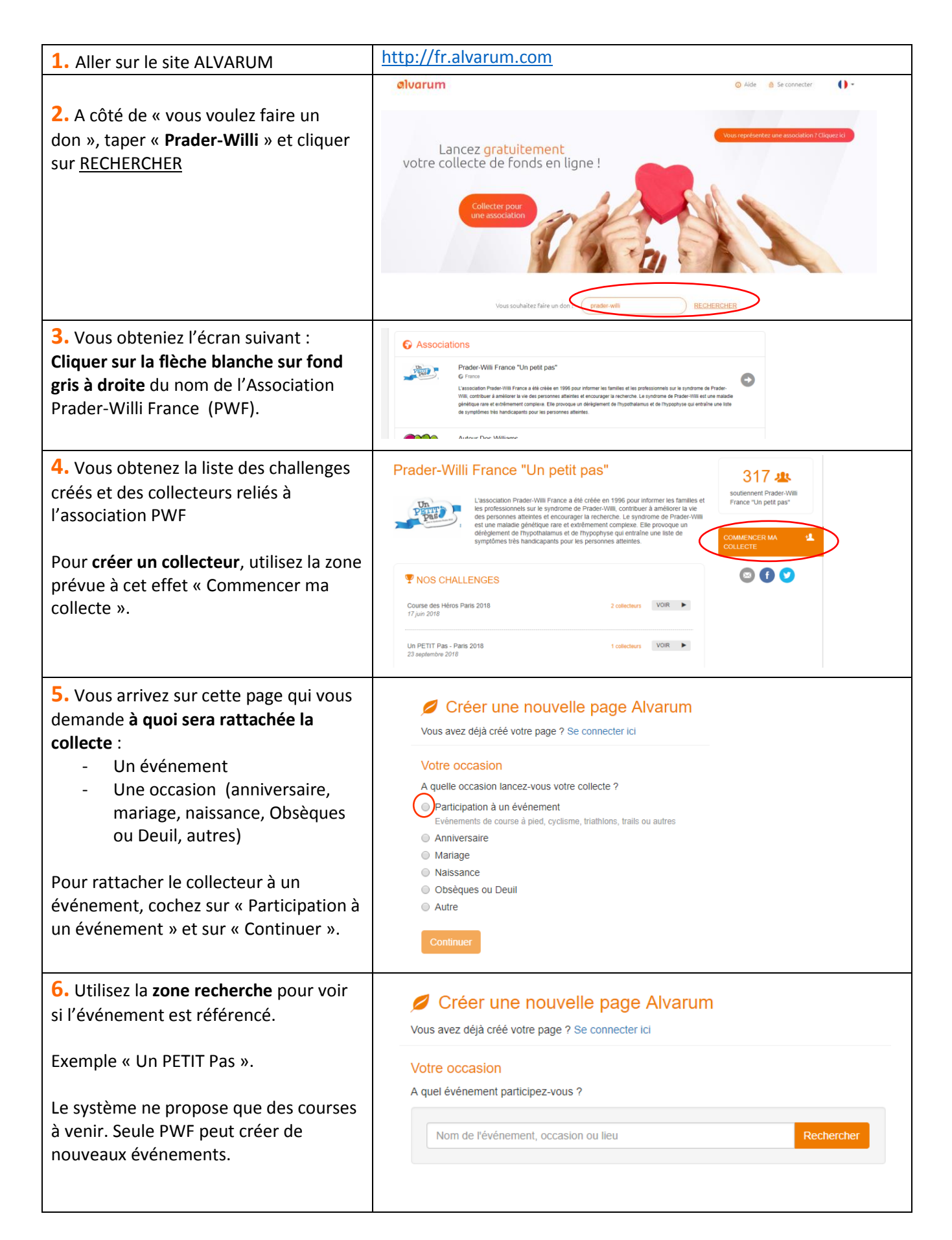

| <ul> <li>7. Si votre événement est référencé, il apparait sous la zone de recherche.</li> <li>Cliquez alors sur le bouton orange « Choisir » associé à l'événement.</li> <li>Si il n'est pas référencé, il faudra demander à Caroline Richard de la créer (seul un administrateur peut le faire).</li> <li>Cela prend plusieurs jours (compter une semaine en moyenne).</li> </ul>                                            | Votre occasion         A quel événement participez-vous ?         un pet       Rechercher         1 résultat         23 septembre<br>2018       Un PETIT Pas - Paris 2018<br>© Paris / France ♥ Marche         Impossible de trouver votre événement ? Créer un nouvel événement                                                   |
|----------------------------------------------------------------------------------------------------|----------------------------------------------------------------------------------------------------|
| <ul> <li>8. Lorsque vous cliquez sur « choisir »,<br/>on vous demande de vous identifier sur<br/>la plateforme.</li> <li>Si vous avez déjà un identifiant et un<br/>mot de passe, reportez-vous<br/>directement au n°11,</li> <li>sinon, il faut utiliser la partie droite<br/>« Nouveau sur Alvarum » pour se créer<br/>un compte.</li> <li>Renseignez tous les éléments demandés<br/>et cliquez sur « Valider ».</li> </ul> | Connecter     Adresse e-mail     Mot de passe        Valider     Valider     Valider                                                                                                    |
| 9. Renseignez les champs demandés<br>Et cliquez sur le bouton du bas « créer<br>ma page », notez bien votre mot de<br>passe, vous allez l'utiliser dans l'étape<br>suivante.                                                                                                    | Vos coordonnées<br>Vértifiez vos coordonnées<br>Civilité<br>Sélectionner<br>Prénom<br>Marie-chantal<br>Adresse<br>Code postal<br>Ville                                                                                                    |
| <ul> <li>10. Vous avez créé votre page.</li> <li>Pour la personnaliser, vous allez devoir vous connecter.</li> <li>Cliquez sur « 1. Télécharger une photo » pour ajouter une photo (c'est toujours mieux), sinon cliquez sur « 2. Racontez votre histoire »</li> </ul>                                                                                                    | Lancez votre collecte dès maintenant en 4 étapes         1. Téléchargez une photo         2. Racontez votre histoire         3. Faites le premier don         4. N'attendez pas pour démarrer votre collecte l Plus de conseils pour obtenir vos premiers dons         Vous collectez avec des amis ? Créer ou rejoindre un groupe |

| <ul> <li>11. Renseignez l'adresse e-mail et le mot de passe fournis précédemment et cliquez sur le bouton « Valider ».</li> <li>12. Vous arrivez sur l'écran de chargement de votre photo de profil. Choisissez une photo (de vous, ou en rapport avec votre événement,) Et cliquez sur le bouton « Valider » pour la télécharger sur le site Alvarum</li> </ul> | Se Connecter   Adresse e-mail   Mot de passe   Mot de passe   Valider   Apouter une principale                                                                                                    |
|----------------------------------------------------------------------------------------------------|----------------------------------------------------------------------------------------------------|
| Si vous ne voulez pas charger de photo,<br>cliquez sur le bouton Retour                                                                                                    | Valider                                                                                                    |
| 13. Après avoir validé, vous arrivez sur<br>un écran « Modifier »                                                                                                    | Modifier<br>Adresse de la page collecte : http://www.alvarum.com/lalaumarie-chantal                                                                                                    |
| Vous allez, en cliquant sur « changer le<br>texte principal », changer le texte<br>standard proposé par Alvarum pour<br>votre collecte, par un texte de vous.<br>Expliquez vos raisons et vos objectifs.                                                                                                    | Changer la photo de profil<br>Modifier le texte principal<br>Publier des actualités<br>Publier une photo<br>Gérer les actualités et les photos<br>Mes paramètres<br>Modifier les couleurs et l'apparence<br>Modifier les paramètres avancés<br>Modifier les paramètres avancés                               |
| <ul> <li>14. Le système va ensuite vous<br/>proposer de faire un don. Le faire vous<br/>permettra de vérifier que tout va bien<br/>et d'inciter les autres à faire un don eux<br/>aussi.</li> <li>Vous pouvez le faire pour une somme<br/>minime, sinon cliquez sur la croix en<br/>haut à droite.</li> </ul>                                                    | nantal – Un PE III Pas - Pans 2015 Votre page n'a pas encore de don x rlage Assurez-vous d'avoir déjà quelques dons sur votre page avant de la partager avec vos futurs donateurs. Ils seront plus enclins à donner. Faire un don Adresse de la page de collecte : http://www.alvarum.com/lalaumarie-chantal |
| <b>15.</b> Quand vous avez fini, vous allez<br>pouvoir <b>partager</b> le lien avec votre<br>collecteur, en cliquant sur l'onglet<br>« partager »                                                                                                    | Partager       Donateurs         Partager       Partager         Adresse de la page de collecte : http://www.alvarum.com/lalaumarie-chantal         Image: Partager par e-mail         Image: Partager sur un réseau social         Image: Ajouter un widget sur un site ou un blog                          |

## 16. Et voilà, c'est fini ! bravo

## La collecte de Marie-chantal LALAU

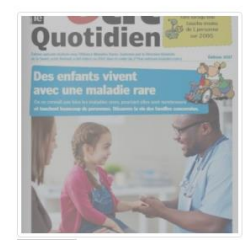

par LALAU Marie-chantal pour Prader-Willi France "Un petit pas" par LALAU Mane-chantal pour Prader Xinili France "Un petit pas" Je soutiens Prader-Willi France "Un petit pas" qui fait un travait très important. J'ai décidé de collecter des fonds pour financer leurs actions. Pour m'aider, je vous suggère de faire un don à Prader-Willi France "Un petit pas" ou de faire la promotion de mon initiative. Les dons sont reversés par Alvarum. C'est très facile et 100% sécurisé. Merci pour votre soutien! Marie-chantal LALAU

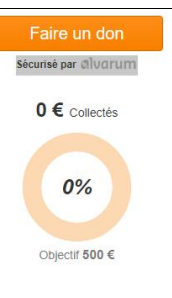

## Autre façon de créer votre page de collecte

| <b>1b.</b> sur l'écran d'accueil d' <b>ALVARUM</b> ,                                                                        |                                                                                                    |
|----------------------------------------------------------------------------------------------------|----------------------------------------------------------------------------------------------------|
| Cliquer sur « Collecter pour une association »                                                                              | Lancez gratuitement<br>votre collecte de fonds en ligne !<br>Collecter pour<br>une association                                                                                                    |
|                                                                                                    |                                                                                                    |
| <b>2b.</b> vous utilisez la zone recherche<br>pour retrouver l'association Prader-Willi<br>France :                         | Créer une nouvelle page Alvarum Vous avez déjà créé votre page ? Se connecter ici                                                                                                    |
| Tapez « Prader-Willi » dans cette zone                                                                                      | Votre association Quelle association souhaitez-vous soutenir ? Nom de l'association, cause défendue ou mots clés Rechercher                                                                                                    |
| <b>3c.</b> sous la zone recherche, le résultat de la recherche apparait, et il vous faut cliquer sur le bouton « choisir ». | Créer une nouvelle page Alvarum Vous avez déjà créé votre page ? Se connecter ici Votre association Quelle association souhaitez-vous soutenir ?  prader-willi                                                                                                    |
|                                                                                                    | Prader-Willi France "Un petit pas"<br>France<br>L'association Prader-Willi France a été créée en 1996 pour<br>informer les familles et les professionne Lire la suite                                                                                                    |
| <b>2d.</b> Vous retrouvez l'écran qui<br>correspond à l'étape 5 décrite plus<br>haut.                                       | <ul> <li>Créer une nouvelle page Alvarum</li> <li>Vous avez déjà créé votre page ? Se connecter ici</li> <li>Votre occasion</li> <li>A quelle occasion lancez-vous votre collecte ?</li> <li>Participation à un événement<br/>Evénements de course à pied, cyclisme, triathlons, trails ou autres</li> <li>Anniversaire</li> <li>Mariage</li> <li>Naissance</li> <li>Obsèques ou Deuil</li> <li>Autre</li> </ul> |